## JR큐슈 D&S 열차 도시락 예약 서비스 in 6 Easy Steps

### 1) 타고 싶은 열차의 지정석을 예약

- JR큐슈 레일패스 이용객 →<u>JR KYUSHU Online Booking</u>
- 필요한 티켓만 예약객
  →JR KYUSHU Train Reservation

2

#### 예약 좌석 확인

예약 완료 메일 등으로 좌석 번호를 확인해 주십시오. 도시락 예약시 필요합니다.

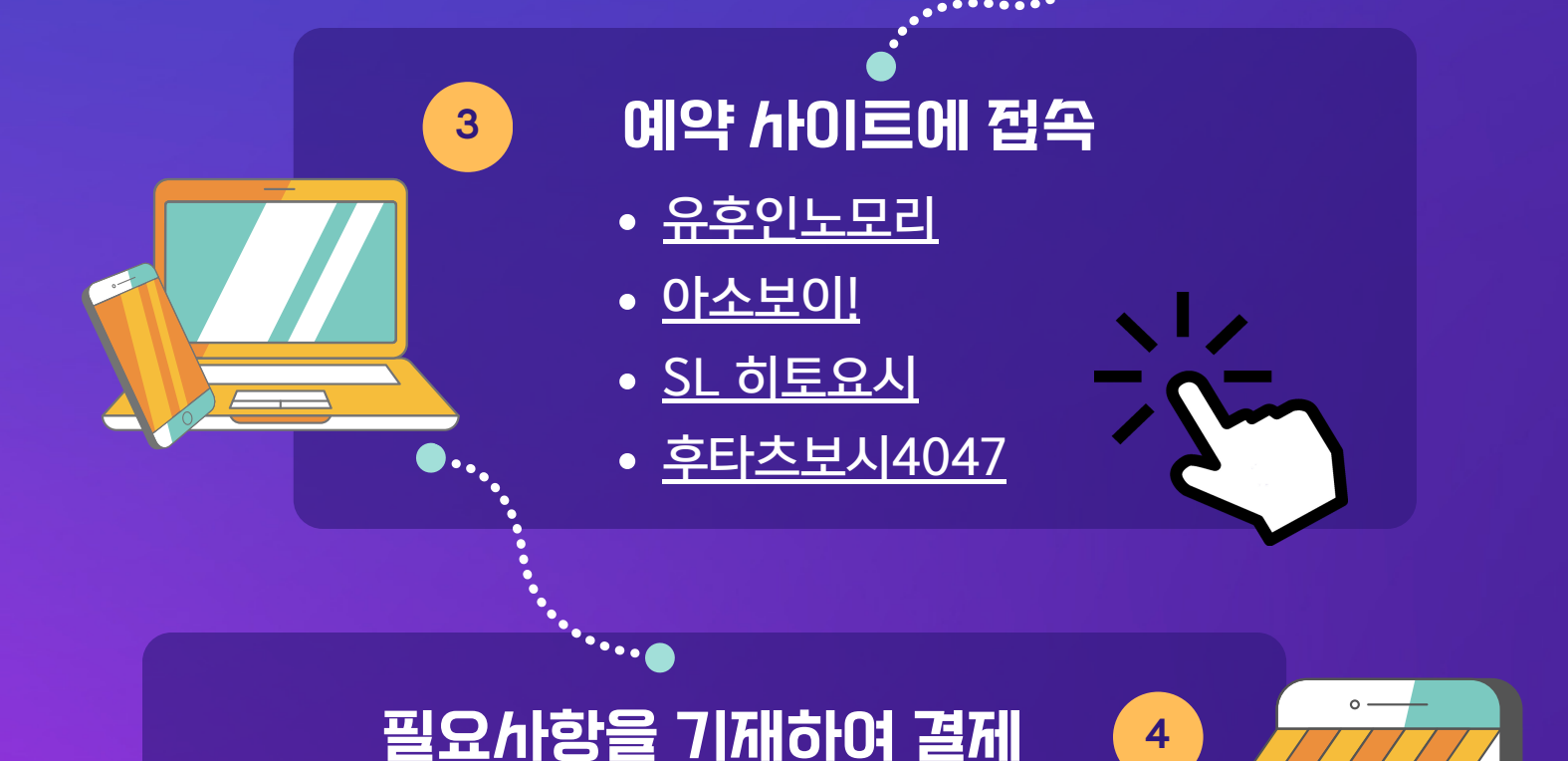

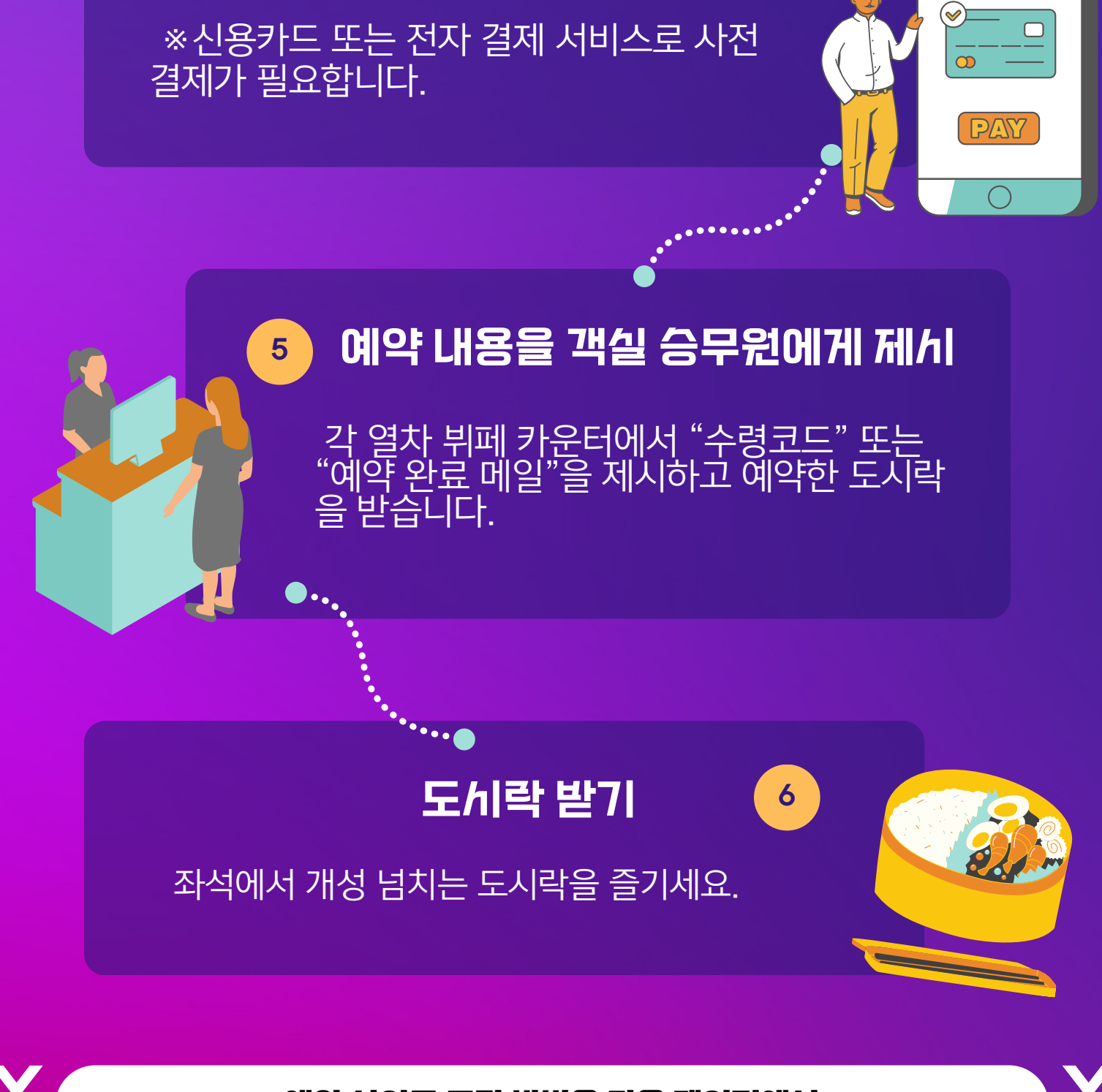

예약 사이트 조작 방법은 다음 페이지에서

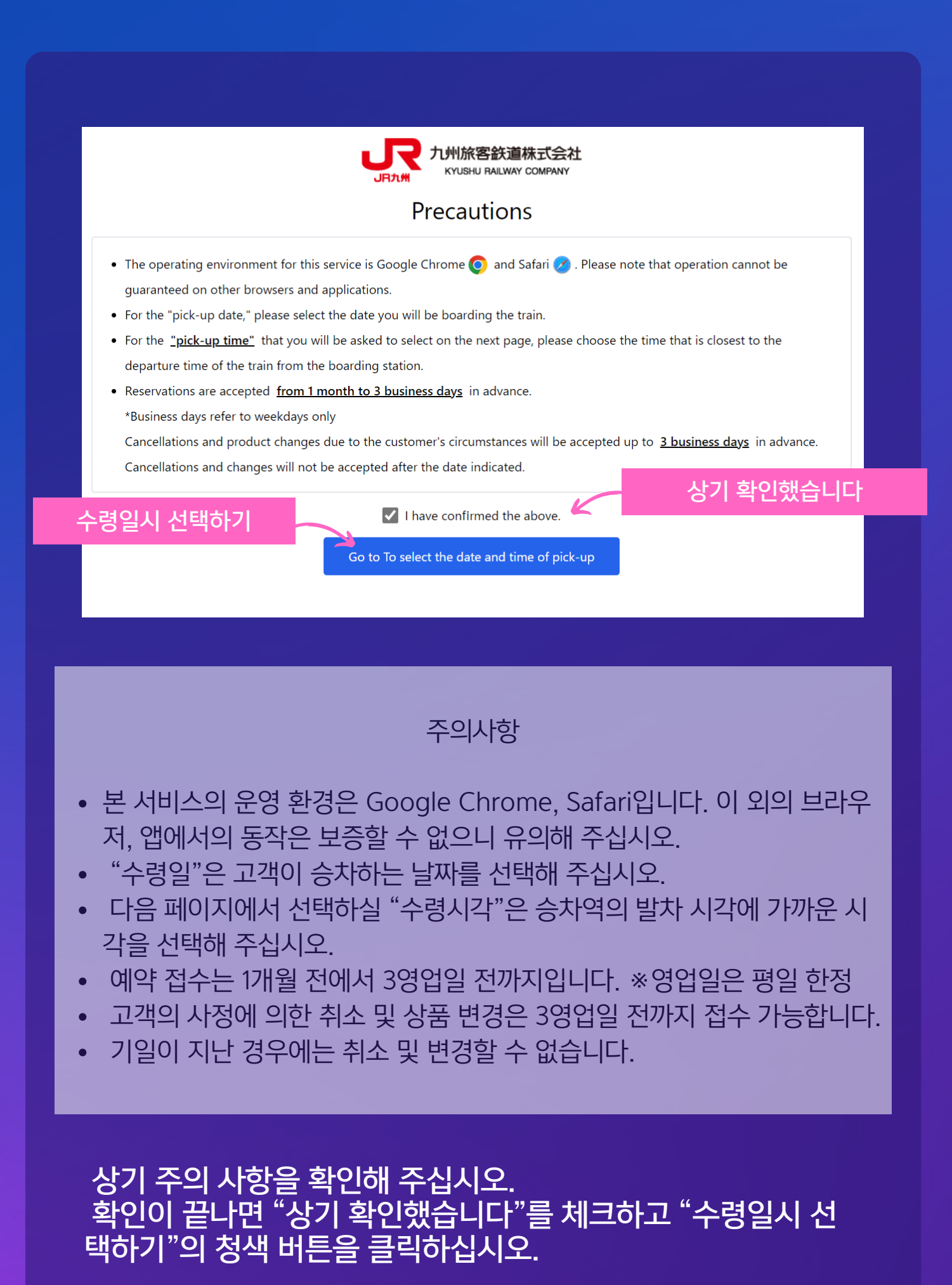

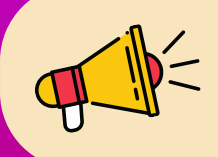

#### 접수는 승차 1개월전에서 3영업일 전까지입니다. ※영업일: 평일 한정(토·일·공휴일 제외)

#### 예약한 열차의 승차일 선택 수령시각은 승차역의 출발시각을 선택

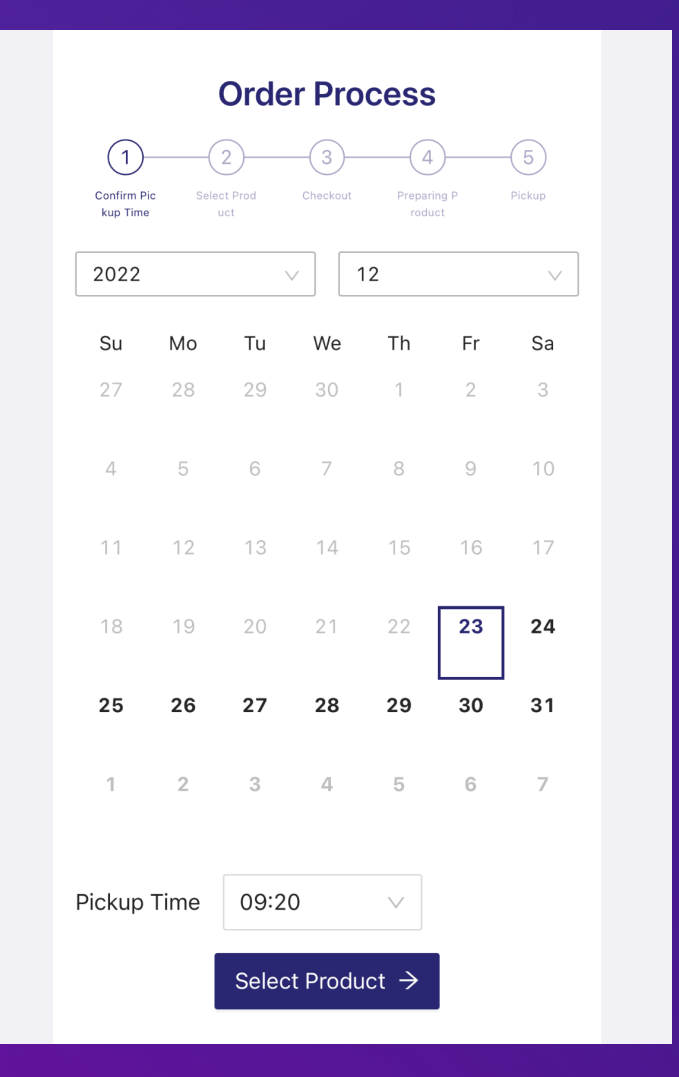

YUFUIN NO MORI No. 5 (Hakata -> Yufuin)

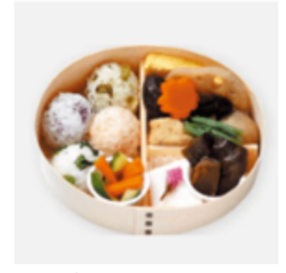

Yufuin Wappa for YU FUIN NO MORI No. 1

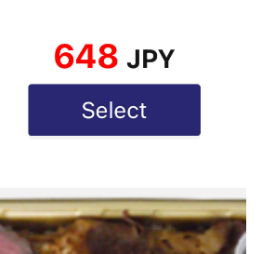

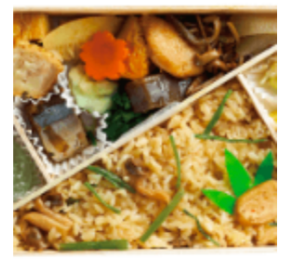

Yufuin no Mori Bento for YUFUIN NO MORI No. 1

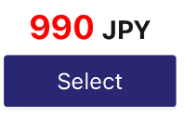

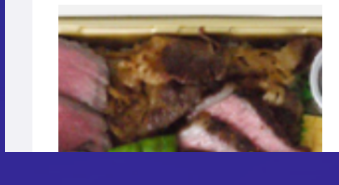

#### 원하는 도시락 선택 ※반드시 열차명을 확인해 주십시오.

| Select Attribute X                             |       |
|------------------------------------------------|-------|
| Yufuin Wappa for YUFUIN NO<br>MORI No. 1       |       |
| * Please select the train you will be boarding |       |
| YUFUIN NO MORI No. 1 열차 이름                     |       |
| * Please select the car number.                | 차량 번호 |
| Car 5                                          |       |
| Quantity 개수<br>- 1 +                           |       |
| 648 JPY Cancel Confirm                         |       |

#### 열차 이름, 차량 번호, 개수를 선택합니다. \*입력하지 않으면 다음 단계로 갈 수 없습니다.

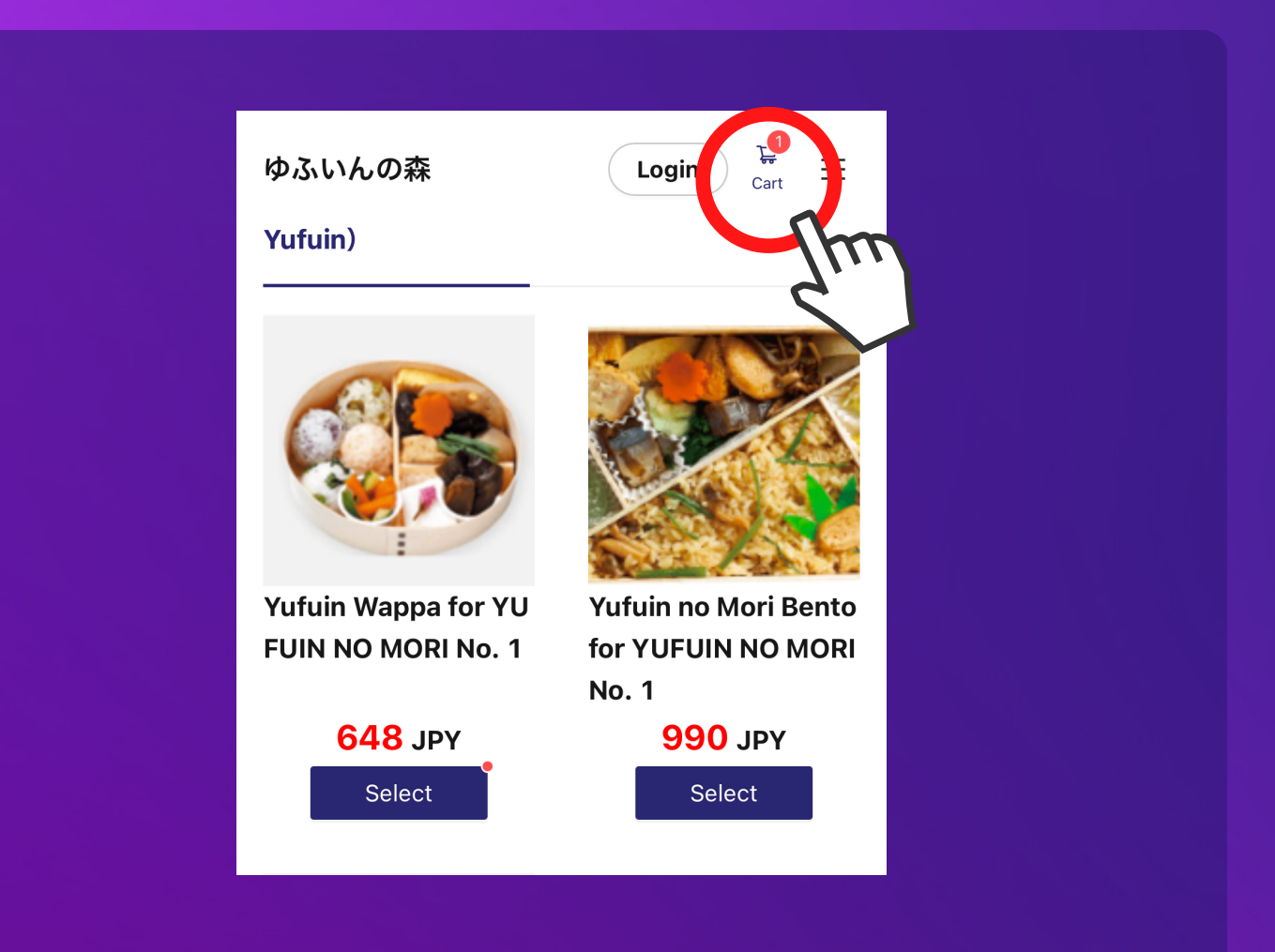

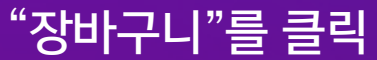

|                | i) Pickup Time: <b>12/30/2022 09:20</b>                                  |                           |  |
|----------------|--------------------------------------------------------------------------|---------------------------|--|
|                | Yufuin Wappa for YUFUIN (<br>NO MORI No. 1<br>YUFUIN NO MORI No. 1/Car 1 | <b>548</b> JPY x <b>1</b> |  |
|                | Tot                                                                      | al <mark>648</mark> JPY   |  |
|                | Car no.1. 14A<br>조석 번호<br>※예약하신 죄식                                       | q 번호를 입력하십시오.             |  |
|                |                                                                          | 13/50                     |  |
|                | 제하기                                                                      |                           |  |
|                | Checkout >                                                               |                           |  |
| 차량 번호<br>*입력하지 | , 좌석 번호를 입력한 다음(<br>않으면 다음 단계로 갈 수                                       | 에 "결제하기"를 클릭<br>없습니다      |  |

| eat-eat                               |  |
|---------------------------------------|--|
| ようこそ                                  |  |
| 予約販売 を使用するには eat-eat にログインしてく<br>ださい。 |  |
| <b>G</b> Google で続ける                  |  |
| LINE LINE で続ける                        |  |
|                                       |  |

Google 또는 LINE 계정으로 로그인

### \*계정을 가지고 있지 않은 고객은 예약할 수 없습니다. 이점 양해해 주시기 바랍니다.

|          | 1  2  3  4  5    Confirm Pic kup Time uct  Select Prod Checkout Preparing P Pickup roduct  Pickup |
|----------|---------------------------------------------------------------------------------------------------|
|          | Select Payment Method                                                                             |
|          | ● 	☐ Credit card Payment Service 		 신용카드 결제                                                       |
|          | 🔿 💽 LINE Pay Payment Service                                                                      |
|          | PayPay Payment Service                                                                            |
|          | Go to the payment (external site) $ \mathscr{O} $                                                 |
| 로그인 후 결지 | 해 방법 선택                                                                                           |

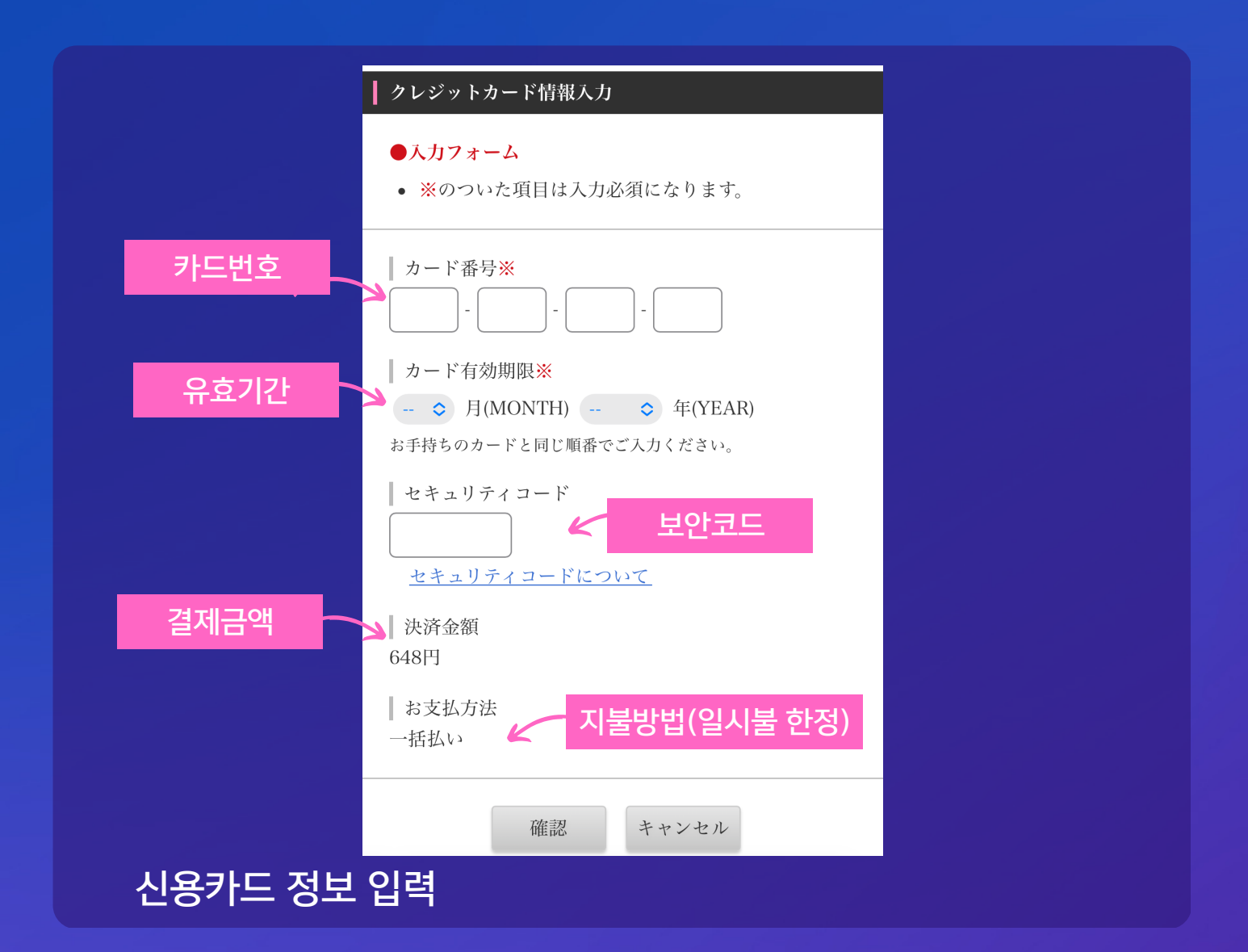

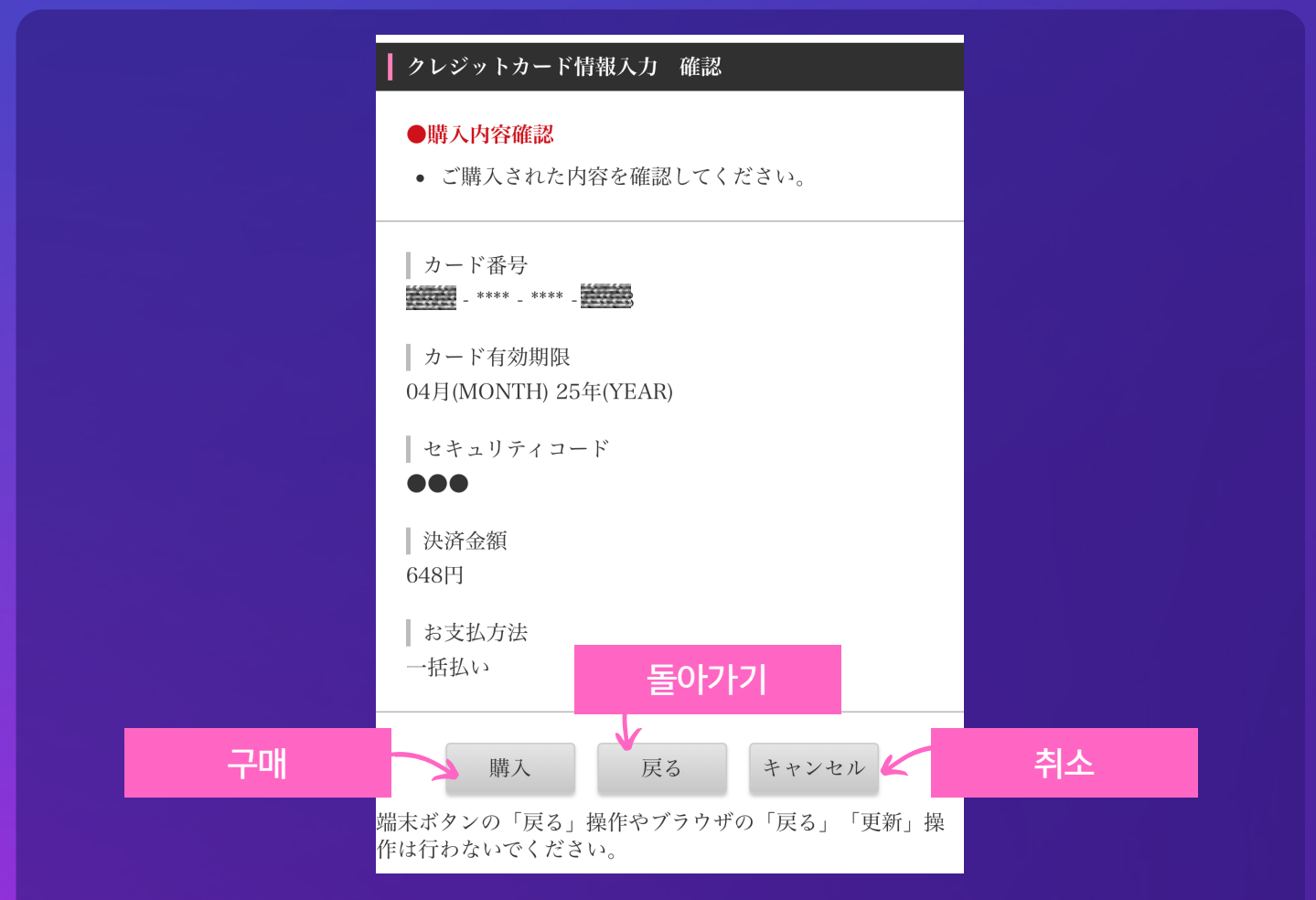

#### 수령코드가 표시됩니다. \*승차 당일은 이 수령코드를 제시해 주십시오.

Pickup Time 12/30/2022 09:20

Order ID

12/20/2022 15:41:20

Order Time

Pickup Code yufuinnomori0019

30834073536523518322235126010

Thank you for your order, we will contact you by mail as soon as the product is ready.

**Payment Success** 

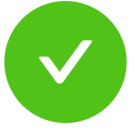

### 입력 내용에 문제가 없으면 "구매" 버튼으로 결제

# How to check order history

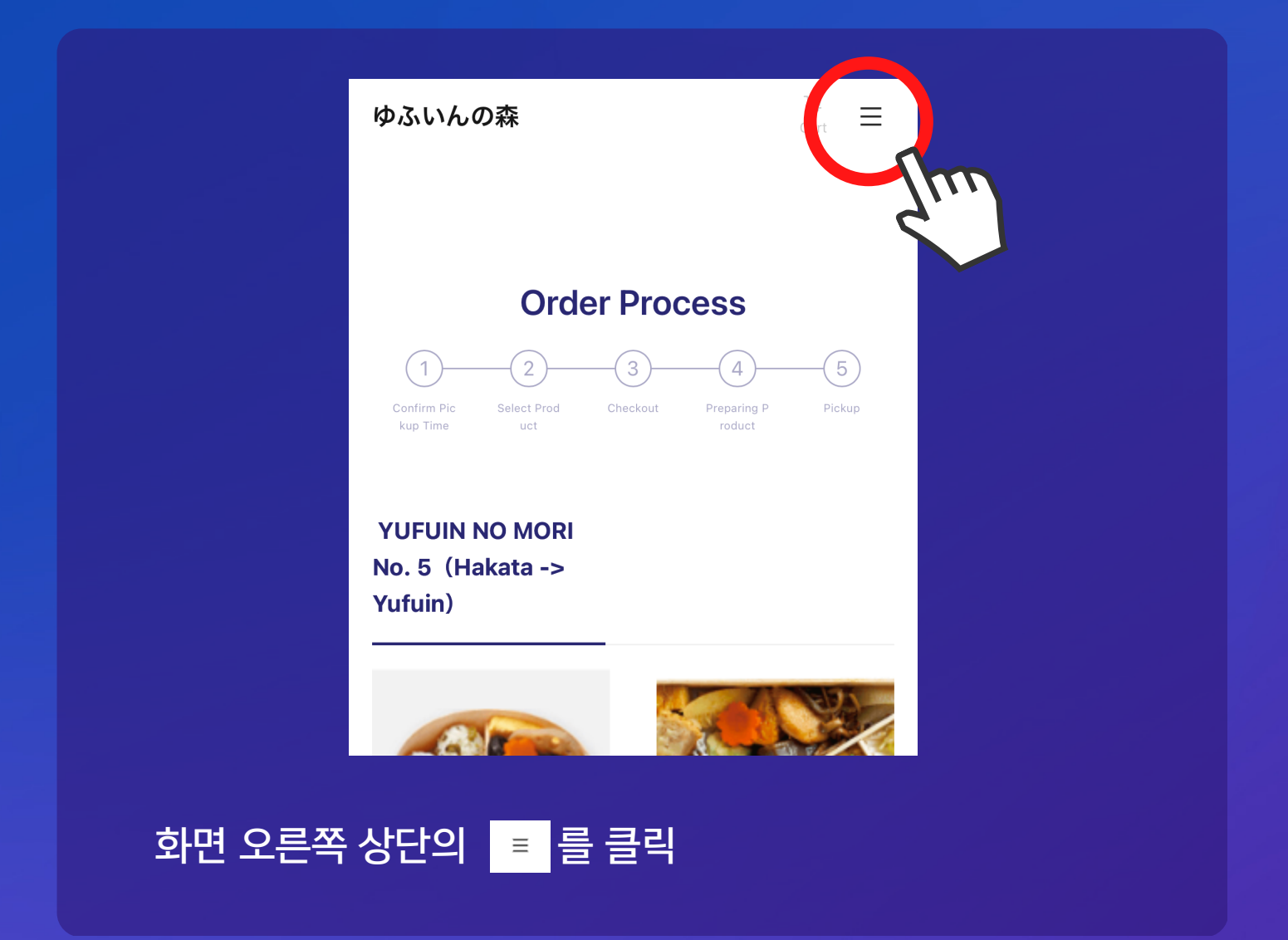

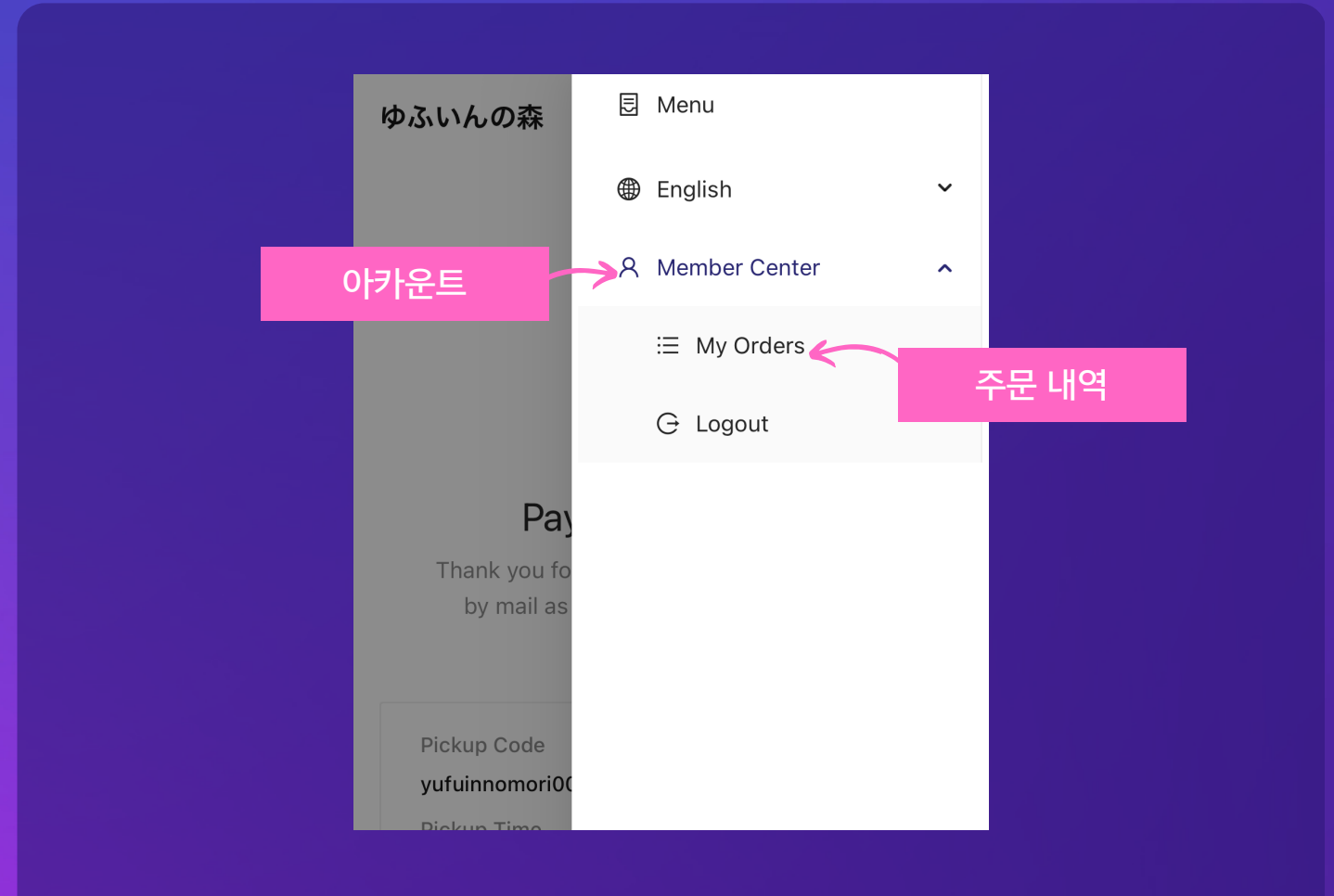

### "계정"에서 주문 내역을 탭합니다.

| ly Orders           |                                    |  |
|---------------------|------------------------------------|--|
|                     | Q Search                           |  |
| Pickup Code         | Waiting for confirmation           |  |
| yufuinnomori0019    |                                    |  |
| Pickup Time         |                                    |  |
| 12/30/2022 09:20    |                                    |  |
| Order ID            |                                    |  |
| 3083407353652351    | 8322235126010                      |  |
| Order Time          |                                    |  |
| 12/20/2022 15:41:20 | )                                  |  |
| Shop Name           |                                    |  |
| ゆふいんの森              |                                    |  |
| Yuf<br>NO           | uin Wappa for YUFUIN<br>MORI No. 1 |  |
| YUF                 | UIN NO MORI No. 1/Car 1            |  |

### \*이 화면에서도 "수령코드"를 확인할 수 있습니다.